Lors de l'installation, Windows me demande le CD-Rom de Windows 98. Je l'insère dans le lecteur, mais Windows me le demande toujours. L'installation ne peut donc pas être achevée. Que faire ?

1. => Vous possédez sûrement un CD-Rom de Windows remasterisé (version bundle refaite par de grandes marques de PC comme Packard Bell, HP, IBM...). Les fichiers nécessaires au périphérique de jeu sont pré-installés.

Dans ce cas, lorsque l'ordinateur vous demande le CD de Windows, cliquez sur **OK** sans insérer de CD-Rom dans votre lecteur.

| Insérez une disquette |                                                                                      |
|-----------------------|--------------------------------------------------------------------------------------|
| 8                     | Veuillez insérer le disque 'CD-ROM Windows 98 DEUXIEME EDITION' puis cliquer sur OK. |
|                       | ОК                                                                                   |

## Cliquez sur **Parcourir**.

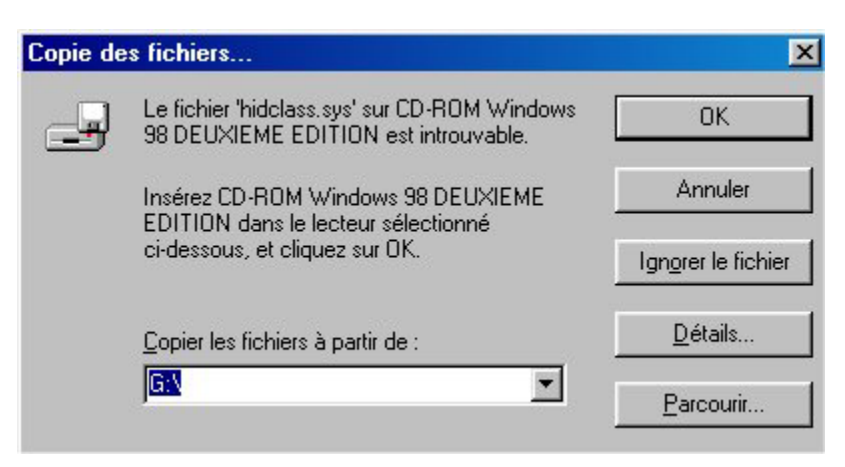

Le fichier **HIDCLASS.SYS** est situé dans le répertoire **C:\Windows\System32\Drivers**.

Il suffit donc de sélectionner le lecteur C: puis les répertoires **Windows**, **System32** et **Drivers**.

Cliquez sur **OK**.

| <u>N</u> om de fichier : | <u>D</u> ossiers :                     | OK              |
|--------------------------|----------------------------------------|-----------------|
| nidolass.sys             | c:\windows\system32\driv               | /ersAnnuler     |
| Midciass.sys             | C: \<br>windows<br>system32<br>drivers | <u>R</u> éseau. |
|                          |                                        | <u> </u>        |
| 6                        | Lecteurs :                             |                 |

## Cliquez sur **OK**.

| Le fichier 'hidclass.sys' sur CD-ROM Windows<br>98 DEUXIEME EDITION est introuvable.                        | OK                                                                                                    |
|----------------------------------------------------------------------------------------------------|----------------------------------------------------------------------------------------------------|
| Insérez CD-ROM Windows 98 DEUXIEME<br>EDITION dans le lecteur sélectionné<br>ci-dessous, et cliquez sur OK. | Annuler                                                                                                    |
|                                                                                                    | Ign <u>o</u> rer le fichier                                                                                                    |
| <u>C</u> opier les fichiers à partir de :                                                                   | <u>D</u> étails                                                                                                    |
| C:\WINDOWS\SYSTEM32\DRIVERS                                                                                 | Parcourir                                                                                                    |
|                                                                                                    | Le fichier 'hidclass.sys' sur UD-HUM Windows<br>98 DEUXIEME EDITION est introuvable.<br>Insérez CD-ROM Windows 98 DEUXIEME<br>EDITION dans le lecteur sélectionné<br>ci-dessous, et cliquez sur OK.<br><u>C</u> opier les fichiers à partir de :<br>C:\WINDOWS\SYSTEM32\DRIVERS |

Si l'ordinateur vous demande à nouveau d'insérer le CD-Rom de Windows, recommencez cette procédure en indiquant cette fois le chemin d'accès **C:\Windows\System**.

2. => Si vous possédez un CD-Rom de Microsoft Windows 98 (version commerciale), insérez-le dans le lecteur de CD-Rom et cliquez sur OK.
Ensuite, dans le champ d'adresse, tapez X:\Win98 (X correspondant à votre lecteur de CD-Rom).